## Microsoft Edge による IE モードへの切り替え手順

 Microsoft Edge を起動し、右上の「設定など」アイコン(…)をクリックし、 「設定」を選択する。

| 新しいタブ                  | Ctrl+T       | <u> </u> |
|------------------------|--------------|----------|
| □ 新しいウィンドウ             | Ctrl+N       |          |
| こと 新しい InPrivate ウィンドウ | Ctrl+Shift+N | ×        |
| X-1                    | - 125% + 2   | <b>へ</b> |
| ᡬ= お気に入り               | Ctrl+Shift+O | -        |
| (☐ ]\/9>∃)             | Ctrl+Shift+Y |          |
| し 履歴                   | Ctrl+H       |          |
| E                      |              |          |
| <b>(☆)3</b> 設定         |              |          |
| ⑦ ヘルプとフィードバック          | >            | 1 1      |
| Microsoft Edge を閉じる    |              |          |
| △ 組織が管理                |              | ~        |

② 画面左部設定欄より、「既定のブラウザー」をクリック。
 「Internet Explorer モードでサイトの再読み込みを許可」で「許可」を選択し、
 「再起動」をクリックする。(再起動後、一度ブラウザを閉じます。)

| 設定                         | 既定のブラウザー                                                                                                    |  |  |  |
|----------------------------|----------------------------------------------------------------------------------------------------|--|--|--|
| Q、設定の検索                    | Microsoft Edge は既定のブラウザーです  既定に設定する                                                                                          |  |  |  |
|                            |                                                                                                    |  |  |  |
| 🗇 プライバシー、検索、サービス           |                                                                                                    |  |  |  |
| ○ 外觀                       | Internet Explorer の互換性                                                                                                    |  |  |  |
| 🛅 [スタート]、[ホーム]、および [新規] タブ | Internet Evalurer に Misrocoft Edge でせんと本間かせる ②                                                                               |  |  |  |
| ら 共有、コピーして貼り付け             | Internet Explorer でブラウズするときに、Microsoft Edge でサイトを自動的に開くように選択できます                                                             |  |  |  |
| 🔂 Cookie とサイトのアクセス許可       |                                                                                                    |  |  |  |
| □ 既定のブラウザー                 | Internet Explorer モードでサイトの再読み込みを許可 ⑦許可 >                                                                                     |  |  |  |
| 登 ファミリー セーフティ              | Microsoft Edge でブラウズするときに、互換性を確保するために Internet Explorer が必要な場合は、Internet Explorer モードで再度読み込むこと<br>を選択できます。                   |  |  |  |
| A <sup>p</sup> 言語          | この設定の変更を有効にするには、ブラウザーを再起動してください う 再起動                                                                                        |  |  |  |
| ☐ JU29-                    |                                                                                                    |  |  |  |
| <u></u> эдта               | Internet Explorer モート ハーン<br>これらのページは、ページ追加日から 30 日間 Internet Explorer モードで開きます. Internet Explorer モードで自動的に開くページが 1 ページあります. |  |  |  |
|                            |                                                                                                    |  |  |  |

③ 中部電力資材インターネット EDI システムのページを開き、右上の「設定など」アイ コン (…)をクリックし、「Internet Explorer モードで再読み込みする」を選択する。

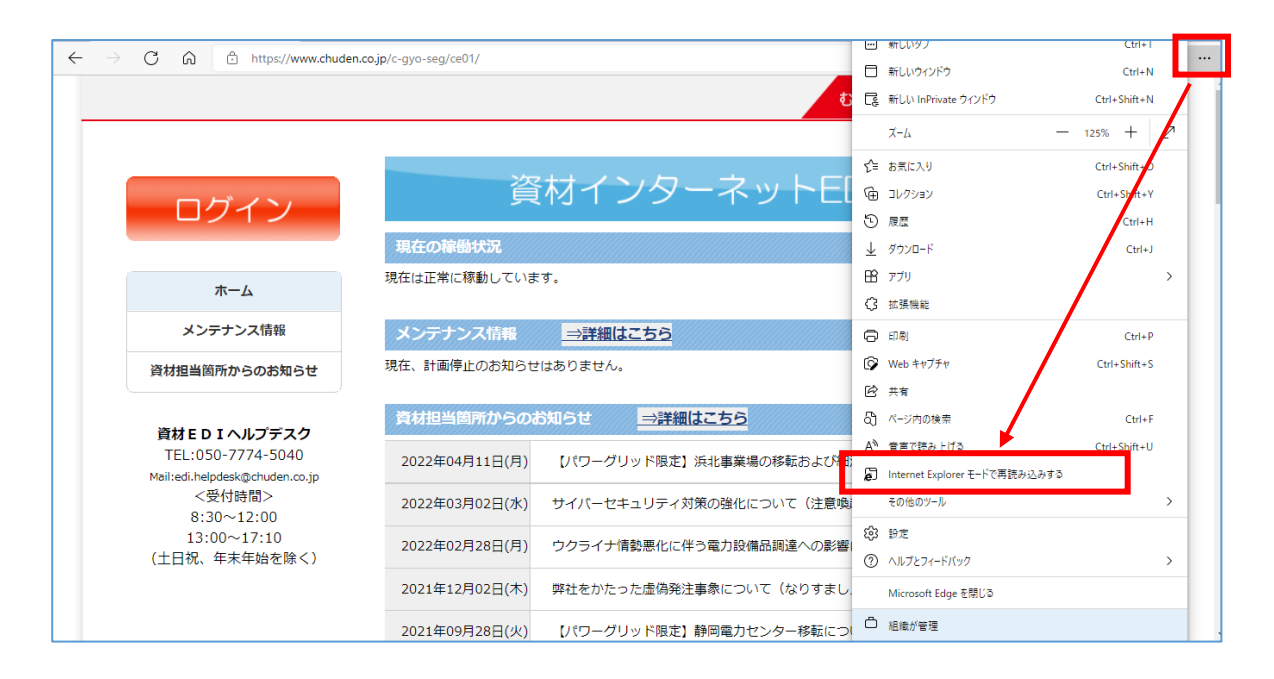

④ 「このページは Internet Explorer モードで開かれています」と表示されたら、「完了」 をクリックする。

| ← → C A 🖉 🗄 https://www.chude                                              | n.co.jp/c-gyo-seg/ce01/               |                             | ⊕ tô         | ☆  ①                    | th 😰 |
|----------------------------------------------------------------------------|---------------------------------------|-----------------------------|--------------|-------------------------|------|
| このページは Internet Explorer<br>ています                                           | モードで開かれ ×                             |                             | むすぶ。ひらく。     | CHUBU<br>Electric Power | ^    |
| Microsoft Edge では、ほとんどのページ<br>す。セキュリティ上の理由により、このペー<br>らすぐにこのモードを終了することをお勧め | がより通切に動作しま<br>ジの閲覧が完了した<br>りします。 詳細情報 |                             |              | 1                       |      |
| 次回、このページを Internet Explorer 1<br>く<br>管理                                   | <sup>EFK</sup> 環 ●                    | ンターイットヒ                     | ロシスティ        | <u> </u>                |      |
| 互換モード 167                                                                  | しています。                                |                             |              |                         |      |
| メン:<br>「「ジーン・イントラネット<br>資材担当菌)ガルッションスリラセ                                   | <b>清報 →詳</b><br>お知らせはありませ             | <u>1はこちら</u><br>い。          |              |                         |      |
|                                                                            | 資材担当箇所からのお知らせ                         | ⇒詳細はこちら                     |              |                         |      |
| 資材 E D I ヘルプデスク<br>TEL:050-7774-5040                                       | 2022年04月11日(月) レパワー                   | ブリッド限定】浜北事業場の移転および紙         | 町江、天竜、新居SS廃止 | について (ご案内)              |      |
| Mail:edi.helpdesk@chuden.co.jp<br><受付時間>                                   | 2022年03月02日(水) サイバー                   | 2キュリティ対策の強化について(注意噂         | 5起)          |                         |      |
| 8:30~12:00<br>13:00~17:10                                                  | 2022年02月28日(月) ウクライ                   | ナ情勢悪化に伴う電力設備品調達への影響         | 響について(情報提供のお | 「願い)                    |      |
| (土日祝、年末年始を除く)                                                              | 2021年12月02日(木) 弊社をか                   | こった虚偽発注事象について(なりすまし         | ノメール等に関する注意喚 | 起)                      |      |
|                                                                            | 2021年09月28日(火) 【パワー                   | <b>ブリッド限定】静岡電力センター移転に</b> つ | ついて (お知らせ)   |                         | ~    |

⑤「Internet Explorer モードになっています。ほとんどのページは、Microsoft Edge でより適切に機能します。」の文言が表示されることを確認。
 ※署名処理が完了するまで、終了はクリックしないでください。

| ernet Explorer モードになっています。 ほとんどのページは、 Micr | soft Edge でより遠切に機能します。 終了 ツール バーに表示                        | 詳細情報 |
|--------------------------------------------|------------------------------------------------------------|------|
|                                            | むすぶ。ひらく。                                                   |      |
| ログイン                                       | 資材インターネットEDIシステム                                           |      |
|                                            | 現在の稼働状況                                                    |      |
| ホーム                                        | 現住は正常に稼動しています。                                             |      |
| メンテナンス情報                                   | メンテナンス情報 →詳細はこちら                                           |      |
| 資材担当箇所からのお知らせ                              | 現在、計画停止のお知らせはありません。                                        |      |
|                                            | 資材担当箇所からのお知らせ →詳細はこちら                                      |      |
| 資材 E D I ヘルプデスク<br>TEL:050-7774-5040       | 2022年04月11日(月) 【パワーグリッド限定】浜北事業場の移転および細江、天竜、新居SS廃止について(ご案内) |      |
| Mail:edi.helpdesk@chuden.co.jp<br><受付時間>   | 2022年03月02日(水) サイパーセキュリティ対策の強化について(注意喚起)                   |      |
| 8:30~12:00<br>13:00~17:10                  | 2022年02月28日(月) ウクライナ情勢悪化に伴う電力設備品調達への影響について(情報提供のお願い)       |      |
| (土日祝、年末年始を除く)                              | 2021年12月02日(木) 弊社をかたった虚偽発注事象について(なりすましメール等に関する注意喚起)        |      |

⑥ 「ログイン」ボタンをクリックし、ログイン画面にて「ユーザーID」「パスワード」
 を入力し、中部電力資材インターネットEDIシステムにログインする。
 以降の処理は、これまでと同じです。

| Internet Explorer モードになっています。ほとんどのページは、Micro | soft Edge でより運切に機能します。                                    | <u>詳細情報</u> × |
|----------------------------------------------|-----------------------------------------------------------|---------------|
|                                              | むすぶ。ひらく。                                                  | er 📃 ^        |
| ログイン                                         | 資材インターネットEDIシステム<br><sup>現在の接触状況</sup>                    |               |
| 本一ム                                          | 現在は正常に稼動しています。                                            |               |
| メンテナンス情報                                     | メンテナンス情報 <u> ⇒詳細はこちら</u>                                  |               |
| 資材担当箇所からのお知らせ                                | 現在、計画停止のお知らせはありません。                                       |               |
|                                              | 資材担当箇所からのお知らせ <u>⇒詳細はこちら</u>                              |               |
| 資材 E D I ヘルプデスク<br>TEL:050-7774-5040         | 2022年04月11日(月) 【パワーグリッド限定】浜北事業場の移転および細江、天竜、新居SS廃止について(ご案内 | ġ)            |
| Mail:edi.helpdesk@chuden.co.jp<br><受付時間>     | 2022年03月02日(水) サイバーセキュリティ対策の強化について(注意喚起)                  |               |
| 8:30~12:00<br>13:00~17:10                    | 2022年02月28日(月) ウクライナ情勢悪化に伴う電力設備品調達への影響について(情報提供のお願い)      |               |
| (土日祝、年末年始を除く)                                | 2021年12月02日(木) 弊社をかたった虚偽発注事象について(なりすましメール等に関する注意喚起)       | ~             |